$^{(1)}$  Gå ind på www.sonderjydsk-fodbolddommer.dk

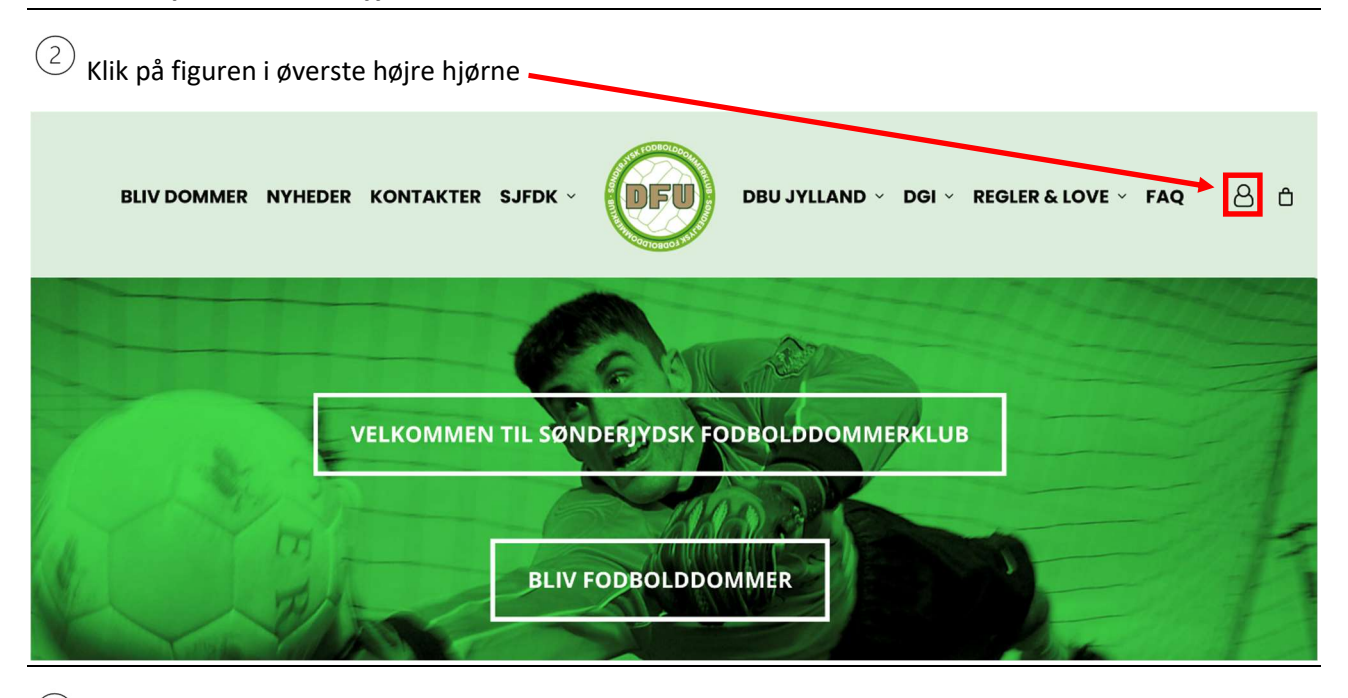

<sup>3</sup> Indtast dit brugernavn (dommernummer) & password og sæt flueben (✓) i boksen "Husk mig":

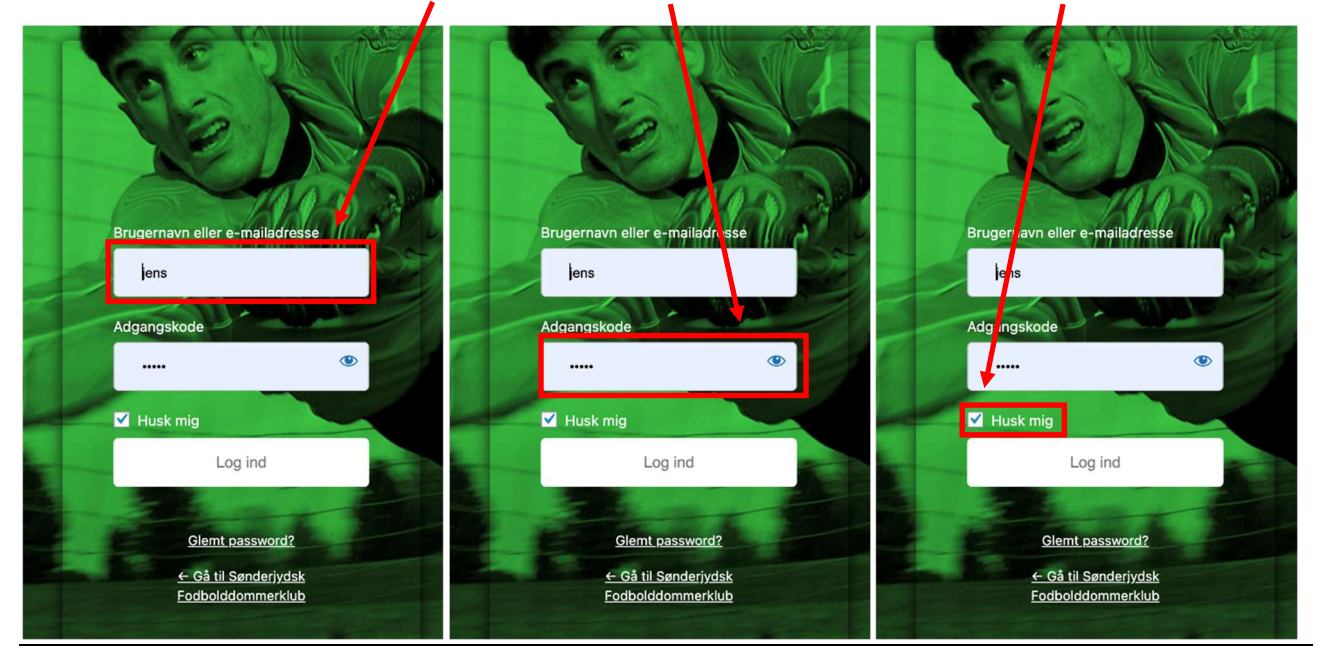

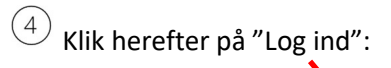

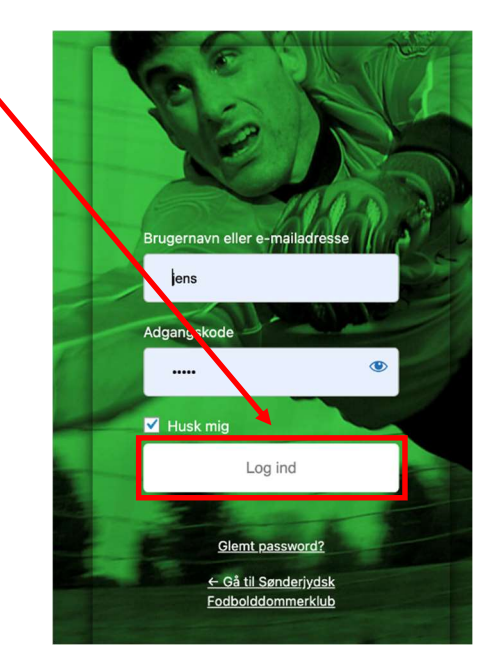

<sup>5</sup> Scroll ned indtil "Kommende arrangementer" og klik på "Alle arrangementer":

| BLIV      | DOMMER NYHEDER MONTAKTER SJFDK | DGI ~ REGLER & LOVE ~ FAQ 🙁               |
|-----------|--------------------------------|-------------------------------------------|
| _         |                                |                                           |
| Komme     | ende arrangementer             |                                           |
| NOV       | 18:30-21:30                    |                                           |
| 18        | Fysisk træning                 | Indsæt en gyldig e-mail adresse her       |
| IAN       | 18:30-21:30                    |                                           |
| 6         | Dommer linjedommer samarbejde  | Jeg har læst, forstået og accepter sidens |
|           |                                | privatlivs- & cookiepolitik               |
| JAN<br>19 | Fodboldloven fra A – 7         |                                           |
|           |                                | Ja tak, tilmeld mig nyhedsbrevet          |
| FEB       | 18:30-21:30                    |                                           |
| 9         | Praktisk dommergerning         | Se hvem der er online lige nu!            |
| FEB       | 18:30-21:30                    |                                           |
| 21        | Udviklersaming                 | 0                                         |
| _         | ^                              |                                           |
| Alle Arra | ngementer                      |                                           |

<sup>6</sup> Klik nu på det arrangement du gerne vil tilmeldes:

| BLIV DC                         |                                                                                                    | DBU JYLLAND ~ | DGI 👻 REGLER & LOVE | × FAQ ⇔ |
|---------------------------------|----------------------------------------------------------------------------------------------------|---------------|---------------------|---------|
| tors<br>18                      | 18. november @ 18.30-21.30<br><b>Fysisk træning</b><br><b>Fladhøjhallen</b> Skovbrynet 10Rødekro,<br>Fysisk træning – hvordan holdes formen i den kolde tid? ( delvis udendørs)<br>Gratis |               |                     |         |
| januar 2022<br>TORS<br><b>6</b> | 6. januar 2022 @ 18:30-21:30<br>Dommer linjedommer samarbejde                                                                                                    |               | 2                   |         |

Nu er du inde på arrangementet og her finder du tilmeldingen lidt nede ad siden:

| BLIV     | DOMMER NYHEDER KONTAKT                                                       | ER SJFDK -                     | DBU JYLLAND ~ | DGI ~ REGLER & LO | ve ∝ Faq & |
|----------|------------------------------------------------------------------------------|--------------------------------|---------------|-------------------|------------|
|          |                                                                              |                                |               |                   |            |
| F        | -<br>Fysisk træning – hvordan holdes forme                                   | n i den kolde tid? ( delvis vo | endørs)       |                   |            |
| F        | ⇒ + Google kalender 🛛 📑 + iCal-eksport                                       | /                              |               |                   |            |
|          |                                                                              | +                              | _             |                   |            |
|          |                                                                              |                                |               |                   |            |
|          | Fysisk træning                                                               |                                |               |                   |            |
|          | Fysisk træning – hvordan holdes formen i den kolde tid<br>( delvis udendørs) | Registrer dig her              |               |                   |            |
|          | 4                                                                            | Deltag                         |               |                   |            |
|          | ueitag<br>1 dag tilbage til Deltag                                           |                                |               |                   |            |
| <b>L</b> | l dag tilbage til Deitag                                                     |                                |               |                   |            |

| <sup>(8)</sup> Klik på "Deltag":                                                                                                    |   |
|----------------------------------------------------------------------------------------------------|---|
| BLIV DOMMER NYHEDER KONTAKTER SJFDK - DE DBU JYLLAND - DGI - REGLER & LOVE - FAQ                                                                       | 8 |
| Fysisk træning – hvordan holdes formen i den kolde tid? ( delvis udendørs)            → + Google kalender                                              |   |
| Fysisk træning   Pysisk træning - hvordan holdes formen i den kolde tid?<br>(delvis udendørs)   Registrer dig her<br>Deltag   1 dag tilbage til Deltag |   |

(9) Indtast Navn & din e-mail adresse og klik til sidst på "Færdig"

| BLIV DOMMER NYHEDER KONTAKTER          |                 |
|----------------------------------------|-----------------|
| 🕞 + Google kalender 🛛 🕞 + iCal-eksport |                 |
| Indtast deltager info:<br>Navn *       |                 |
| Jens Biel<br>E-post *                  |                 |
| jens.biel@me.com<br>Antal gæster *     |                 |
| 1                                      |                 |
|                                        | Annullér Færdig |
|                                        |                 |

10 Nu er du tilmeldt arrangementet, men du skal lige trykke på slideren herunder, så du bliver synlig:

|                                                                                                    | ND BUT DOMMER NYHEDER KONTAKTER SJFDK -                                                                                       | AND ~ |
|----------------------------------------------------------------------------------------------------|----------------------------------------------------------------------------------------------------|-------|
| ➡ + Google kalender ➡ + iCal-eksport                                                                                                 | 🕞 + Google kalender 🛛 🕞 + iCal-eksport                                                                                        |       |
| Din Deltag er modtagett Tjek din e-mail for Deltag kvittering.                                                                       | Din Deltag er modtagett Tjek din e-mail for Deltag kvittering.                                                                |       |
| Fysisk træning<br>Pysisk træning - Ivordan holdes formen i den kolde tid<br>(teks udendærs)<br>5<br>Detag<br>1 dag silbage til Detag | Fysisk træning.         Fysisk træning.         Videvis udendars:         S         Deftag.         1 dag tilbage til Deftag: |       |

Du modtager nu en e-mail med en billet (pdf-dokument), som bekræftelse på din tilmelding:

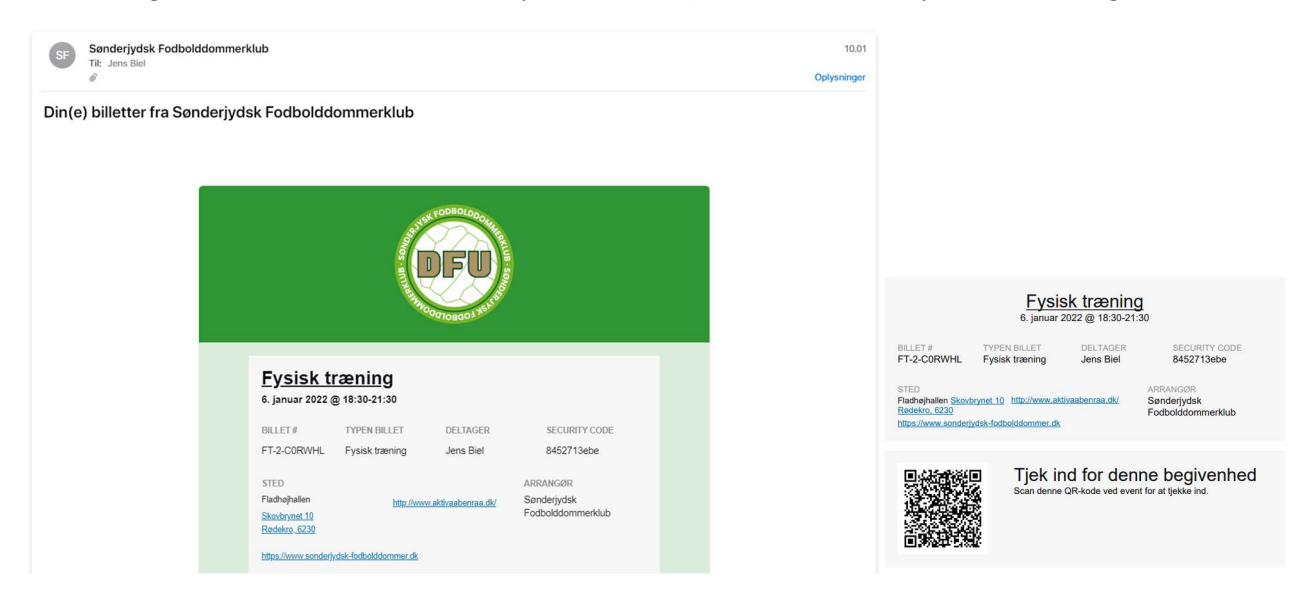

Så nemt var det...! 😊